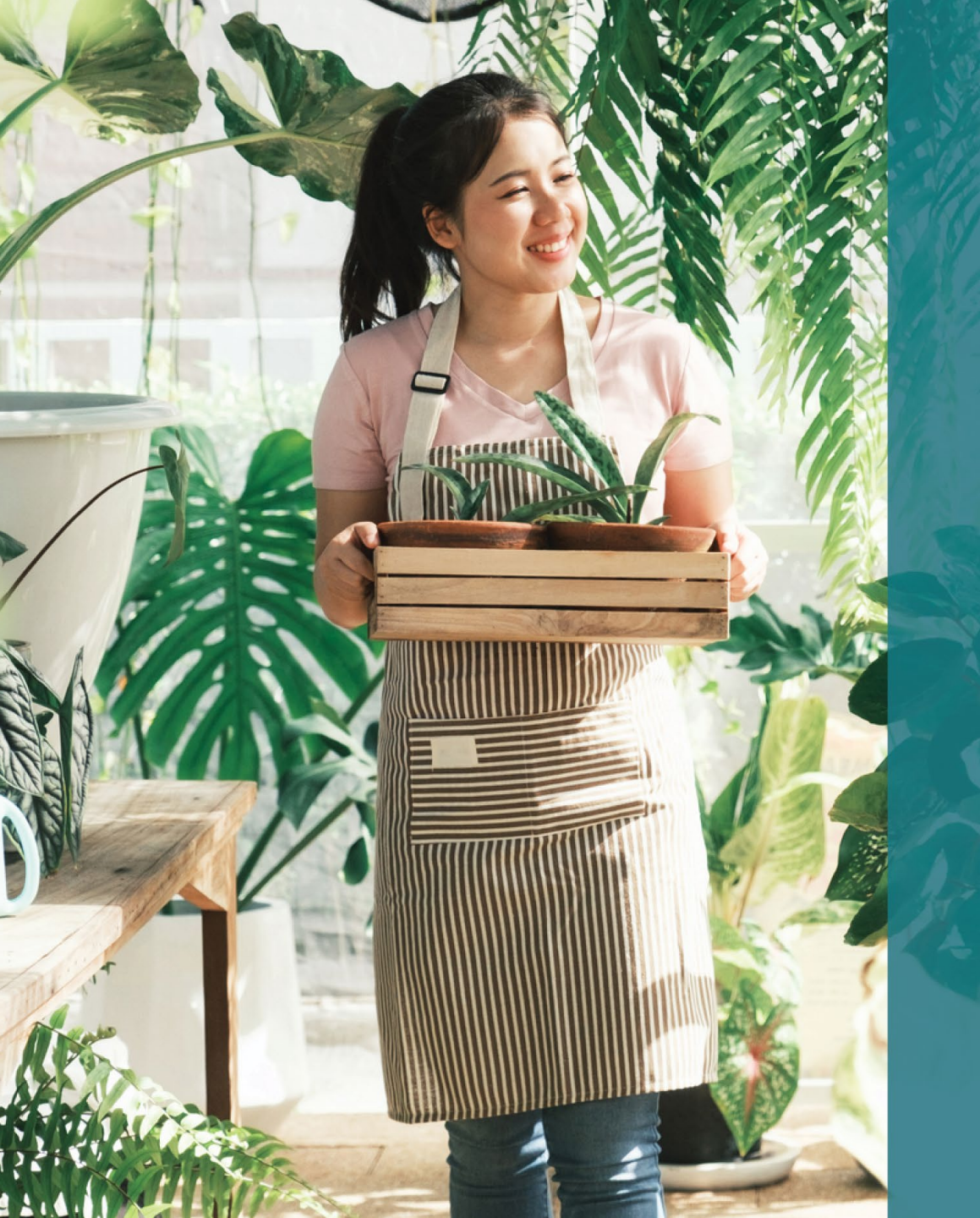

**دليل البرنامج والتقديم** تمت المراجعة في 09.13.22

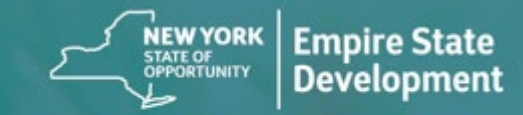

NY STATE SEED FUNDING

APPLICATION PORTAL POWERED BY LENDISTRY

## نظرة عامة على البرنامج

تم إنشاء **برنامج منحة ولاية نيويورك لتمويل المشروعات الصغيرة (**"البرنامج") لتقديم المساعدة للشركات الصغيرة في المرحلة المبكرة للنجاح في تعافي اقتصاد ولاية نيويورك.

يجب على المتقدمين المؤهلين تقديم دليل مقبول لولاية نيويورك على أن مقدم الطلب المؤهل يعمل ويلي متطلبات البرنامج.

كجزء من الطلب، يجب على كل مؤسسة أعمال صغيرة، أو شركة صغيرة، أو مؤسسة فنية وثقافية هادفة للربح، بما في ذلك مقاولو الفنون المستقلون، تقديم وثائق كافية بالطريقة التي تحددها Empire State Development (ESD) لإثبات التأهيل للبرنامج.

يُسمح بمنحة واحدة فقط لكل رقم تعريف خاص بصاحب العمل (EIN) أو رقم الضمان الاجتماعي (SSN) الخاص بالمشروع.

بسبب محدودية مبلغ التمويل وحجم الطلبات المتوقع، قد يؤثر نوع المشروع وموقعه الجغرافي ومجال عمله في القدرة على الحصول على المنح.

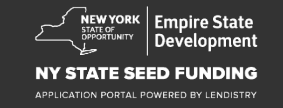

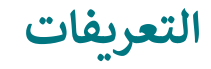

يُقصد بمصطلح "**الشركة الصغيرة**" أي نشاط تجاري مقره ولاية نيويورك، مملوك ومدار بشكل مستقل، وليس مهيمنًا في مجاله، ويعمل به مائة شخص أو أقل، وقد بدأ عمله في 1 سبتمبر 2018 أو بعد ذلك وعمل لمدة ستة أشهر كحد أدنى قبل تقديم الطلب بإجمالي مقبوضات لا يتجاوز 1,000,000 دولار أمريكي سنويًا.

"مؤسسة المشروعات الصغيرة" تعني شركة صغيرة مقرها ولاية نيويورك، مملوكة ومدارة بشكل مستقل، وليست مهيمنة في مجالها، وتوظف عشرة أشخاص أو أقل.

"المؤسسات الفنية والثقافية المستقلة الهادفة للربح" يُقصد بها أماكن العروض الحيّة أو الجهات المتعهدة أو شركات الإنتاج أو المشروعات المتعلقة بالعروض والتي تعتبر مؤسسات خاصة صغيرة أو متوسطة هادفة للربح وتدار بصورة مستقلة أو غيرها من المشروعات الصغيرة ذات الصلة بالعروض، بما في ذلك المقاولون الفنيون المستقلون، وتقع في ولاية نيويورك وقد تضررت من بروتوكولات الصحة والسلامة الخاصة بجائحة كوفيد-19 ويعمل بها عدد لا يتجاوز مائة موظف بدوام كامل، باستثناء الموظفين الموسميين.

" بروتوكولات الصحة والسلامة الخاصة بجائحة كوفيد-19" يُقصد بها أي تقييدات مفروضة على إدارة المشروعات بموجب الأمر التنفيذي رقم (202) لعام 2020 من الحاكم، أو أي أمر تنفيذي لاحق أو تمديدي صادر ضمن الاستجابة لجائحة كوفيد-19، أو أي قانون أو قاعدة أو لائحة تُفرض بموجبها تقييدات على إدارة وتشغيل المشروعات ضمن الاستجابة لجائحة كوفيد-19.

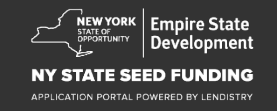

يجب على المشروعات الصغيرة ومؤسسات المشروعات الصغيرة والمؤسسات الفنية والثقافية المستقلة الهادفة للربح، بما في ذلك مقاولو الفنون المستقلون الذين يقدمون طلبًا للحصول على منحة إلى البرنامج (يُشار إليهم جميعًا باسم "المتقدمين المؤهلين"):

- 1. أن يكونوا مسجلين في ولاية نيويورك أو مرخصين أو مسجلين للقيام بأعمال تجارية في ولاية نيويورك وأن يكون مقرهم عملهم في ولاية نيويورك؛
- أن يكونوا حاليًا مؤسسات أعمال صغيرة أو شركات صغيرة أو مؤسسة فنية وثقافية هادفة للربح، بما في ذلك مقاولو الفنون المستقلون الذين بدأوا أعمالهم في 1 سبتمبر 2018 أو بعد ذلك وعملوا لمدة ستة أشهر على الأقل قبل تقديم الطلب؛
- أن يكون لديهم ما بين خمسة آلاف دولار (5000 دولار) ومليون دولار (100000 دولار) في إجمالي المقبوضات سنويًا على النحو المبين في أحدث إقرار ضريبي فيدرالي للأعمال (السطر 1أ، نموذج 120 IRS أو 1065؛ السطر 1 IRS Form 1040 Schedule 1) أو أن يكونوا قادرين على إثبات إنفاق خمسة آلاف دولار (5000 دولار) كنفقات للشركات التي لم تقدم بعد إقرار ضرائب الأعمال الفيدرالية؛
  - 4. الالتزام الجوهري بالقوانين واللوائح والمدونات والمتطلبات السارية على المستوى الفيدرالي والمحلي وعلى مستوى الولاية.

- 5. ألا يكون المشروع مدينًا بأي ضرائب فيدرالية أو محلية أو للولاية، أو أن يكون لديه خطة تأجيل معتمدة لإعادة السداد، أو أن يكون مبرمًا لاتفاقية مع الجهات الضريبية المعنية على المستوى الفيدرالي والمحلي وعلى مستوى الولاية.
- 6. ألا يكون المشروع قد تأهل لبرامج مساعدات المنح للمشروعات بموجب قانون خطة الإنقاذ الأمريكي الفيدرالي لسنة 2021 أو أي برامج منح مساعدات أخرى للمشروعات أو التعافي الاقتصادي في ظل جائحة كوفيد-19، بما يتضمن القروض المُعفى منها بموجب برنامج حماية شيكات الرواتب الفيدرالي، أو أن يكون المشروع غير قادر على الحصول على مساعدة كافية له من هذه البرامج الفيدرالية.\*
- \* قد تكون الجهات المتقدمة بالطلب المؤهلة قد حصلت على المساعدة الفيدرالية التالية:
  - قروض برنامج حماية الرواتب بإجمالي لا يتجاوز 250,000 دولار
  - قروض كوارث الأضرار الاقتصادية (EIDL) لجائحة كوفيد-19 بأي حجم.
    - منحة EIDL المقدمة الخاصة بكوفيد-19 بأي حجم.
  - منحة EIDL التكميلية المستهدفة المقدمة الخاصة بكوفيد-19 بأي حجم.
    - منحة مشغلي الأماكن المغلقة من إدارة SBA بأي حجم.
      - منحة صندوق تنشيط المطاعم بأي حجم.
- 7. ألا تكون الشركة قد تأهلت للحصول على مساعدة المشروعات بموجب برنامج منحة تعافي المشروعات الصغيرة أثناء جائحة كوفيد-19 في ولاية نيويورك.

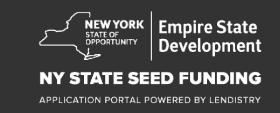

- **بالنسبة للشركات التي قدمت إقرارًا ضريبيًا فيدراليًا للعمليات بالفعل:** سيتم احتساب مبالغ المنحة بناءً على المبلغ السنوي للمقبوضات الإجمالية كما هو موضح في الإقرار الضريي للشركة 2020 أو 2021.
- المشروعات التي يبلغ إجمالي مقبوضاتها 5000 دولار أمريكي وحتى 499999.99 دولارًا أمريكيًا: المنحة 5,000 دولار/مشروع؛
  - المشروعات التي يبلغ إجمالي مقبوضاتها 50,000 دولار أمريكي وحتى 99,999.99 دولارًا أمريكيًا: المنحة 10,000 دولار/مشروع؛
  - المشروعات التي يبلغ إجمالي مقبوضاتها 100,000 دولار أمريكي وحتى 1,000,000 دولار أمريكي: المنحة هي 10٪ من إجمالي المقبوضات (الحد الأقصى للمنحة هو 25,000 دولار/مشروع).

| مبالغ المنح المؤهلة                                                                 | إجمالي المقبوضات في 2020<br>أو 2021 |
|-------------------------------------------------------------------------------------|-------------------------------------|
| 5,000 دولار لکل مشروع                                                               | 5,000 دولار - 49,999.99 دولار       |
| 10,000 دولار لکل مشروع                                                              | 50,000 دولار - 99,999.99 دولار      |
| المنحة هي 10٪ من إجمالي الإيرادات بحد أقصى<br>للمنحة يصل إلى 25,000 دولار لكل شركة. | 100,000 دولار - 1,000,000 دولار     |

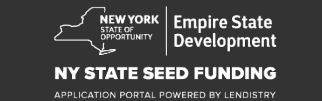

- بالنسبة للشركات التي لم تقدم إقرارًا ضريبيًا فيدراليًا للعمليات حتى الآن:
  - المنحة 5000 دولار/مشروع؛

## المشروعات غير المؤهلة

- جميع المؤسسات غير الربحية والكنائس وغيرها من المؤسسات الدينية؛ و
  - الكيانات المملوكة للحكومة أو المكاتب الرسمية المنتخبة؛ و
- المشروعات التي تعمل في المجال السياسي أو أنشطة جماعات الضغط بشكل أساسي؛ و
  - ملاك العقارات ومشروعات الدخل العقاري السلبي (الريع العائد)؛

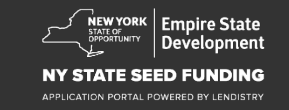

#### متطلبات تقديم المستندات

- قم بتنزيل شهادة مقدم الطلب على <u>-https://nyseedgrant.com/wp</u> <u>content/uploads/2022/09/NYS-Seed-Fund\_Applicant</u> <u>Certification\_20220913-FINALFillable.pdf</u>لإثبات إجمالي المقبوضات وتاريخ التكوين:
  - آخر إقرار ضريبي فيدرالي للأعمال مقدم لعام 2020 أو 2021 (إذا كانت الشركة قد قدمت إقرارًا منذ بدء العمل).
- لإثبات منظمة المشروعات (وتاريخ التكوين إذا لم يكن المستند الضريبي متاحًا قدم واحدًا (1) مما يلي):
  - "الرخصة التجارية الحالية؛ أو
  - عقد تأسيس المؤسسة؛ أو
  - شهادة الاسم المفترض (DBA)؛ أو
    - شهادة التفويض من NYS؛ أو
      - شهادة التأسيس؛ أو
  - إثبات تعيين EIN بواسطة دائرة الإيرادات الداخلية (نموذج -575IRS CP)؛ أو
- مستند صادر عن إحدى بلديات ولاية نيويورك يظهر الإذن بمزاولة المشروعات في ولاية نيويورك.

- 4. بالنسبة لمقاولي الفنون المستقلين فقط\*، يمكن أيضًا تقديم دليل على تنظيم المشروعات والعمليات السابقة من خلال تقديم ما يلي:
  - قائمة أنشطة العروض للأشهر الستة السابقة للطلب؛ و
  - دليل على تلك العروض التي تحدث من خلال تقديم واحد مما يلي:
- نسخة من العقد القانوني المنفذ الذي يصف العرض مع إثبات المدفوعات؛ أو
- نموذج 1099 لمدفوعات الأداء/العروض، وإفادة كتابية من طرف ثالث تصف
   المشاركة، وتسمي مقاول الفنون، وتقدم معلومات حول مدفوعات العرض؛ و
- أي وثائق ESD أخرى وقد يطلب مسؤول المنحة إثبات أن المقاول يعمل كمقاول فنون مستقل.

\*تظل جميع المتطلبات الأخرى المنصوص عليها في هذه الإرشادات سارية على مقاولي الفنون المستقلين ومن أجلهم.

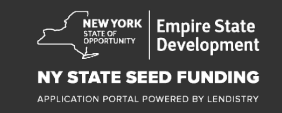

## متطلبات تقديم المستندات

- إثبات موقع العمل في ولاية نيويورك أي واحد (1) من المستندات التالية:
  - عقد الإيجار الحالي؛ أو
  - فواتير مرافق حالية؛ أو
  - كشف حساب رهن عقاري حالي للمشروع؛ أو
    - · كشف حساب بطاقة الائتمان للمشروع؛ أو
      - صفحة إقرارات التأمين المهنية؛ أو
        - كشف معالجة المدفوعات؛ أو
- مستندات تحصيل ضريبة المبيعات ST-809 أو ST-100 بولاية نيويورك؛ أو
  - آخر مستند NYS 45 مقدم.

- 6. جدول الملكية: قائمة الأسماء والعناوين وأرقام الضمان الاجتماعي أو أرقام هوية دافع الضرائب (ITIN) وأرقام الهواتف وعناوين البريد الإلكتروني ونسب الملكية وهوية مزودة بصور شخصية لأي من المالكين الحائزين لنسبة 20% أو أكثر من ملكية المشروع.
- 7. كشوف الحسابات المصرفية لثلاثة أشهر سابقة لحساب مصر في تجاري يوضح النشاط الحالي (يجب أن تعكس البيانات التدفقات الكافية لإثبات النفقات المطلوبة للشركات التي لم تقدم إقرارًا ضريبيًا بعد).
  - 8. لتوزيع الأموال: بيانات الحساب المصر في للشركة أو 9-W مطلوب حساب مصر في تجاري لتوزيع الأموال.
- قد يتم طلب وثائق إضافية بشأن إثبات النفقات على النحو الذي يحدده وكيل معالجة المنحة.

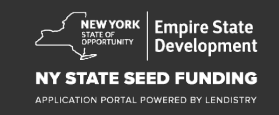

## التكاليف المؤهلة

تعتبر التكاليف التالية المتكبدة بين 1 سبتمبر 2018 و1 يناير 2022 مؤهلة للبرنامج. وهي تتضمن:

- تكاليف الرواتب أو
- مدفوعات الإيجار التجاري أو الرهن العقاري للممتلكات القائمة في ولاية نيويورك؛ أو
- دفع ضرائب الممتلكات أو المدرسة المحلية المرتبطة بموقع شركة صغيرة في ولاية نيويورك؛ أو
  - تكاليف التأمين الصحي؛ أو

- 5. تكاليف المرافق؛ أو
- تكاليف معدات الحماية الشخصية (PPE) اللازمة لحماية صحة وسلامة العمال والمستهلكين؛
   أو
  - تكاليف التدفئة والتهوية وتكييف الهواء؛ أو
    - تكاليف الآلات أو المعدات الأخرى؛ أو
  - 9. اللوازم والمواد اللازمة للامتثال لبروتوكولات الصحة والسلامة الخاصة بكوفيد-19؛ أو
    - 10. تكاليف كوفيد-19 الموثقة الأخرى كما تمت الموافقة عليها من قبل ESD.

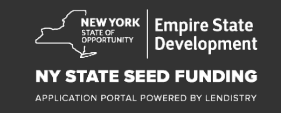

## الاستخدامات غير المؤهلة للأموال

إن المنح المقدمة بموجب هذا البرنامج لا يجوز استخدامها لأغراض سداد أو دفع أي جزء مقدم من قرض تم الحصول عليه من خلال إحدى حزم الإغاثة الفيدرالية الخاصة بكوفيد-19 لمساعدة المشروعات أو أي برامج مساعدة أخرى للمشروعات في ولاية نيويورك.

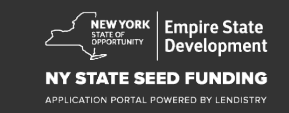

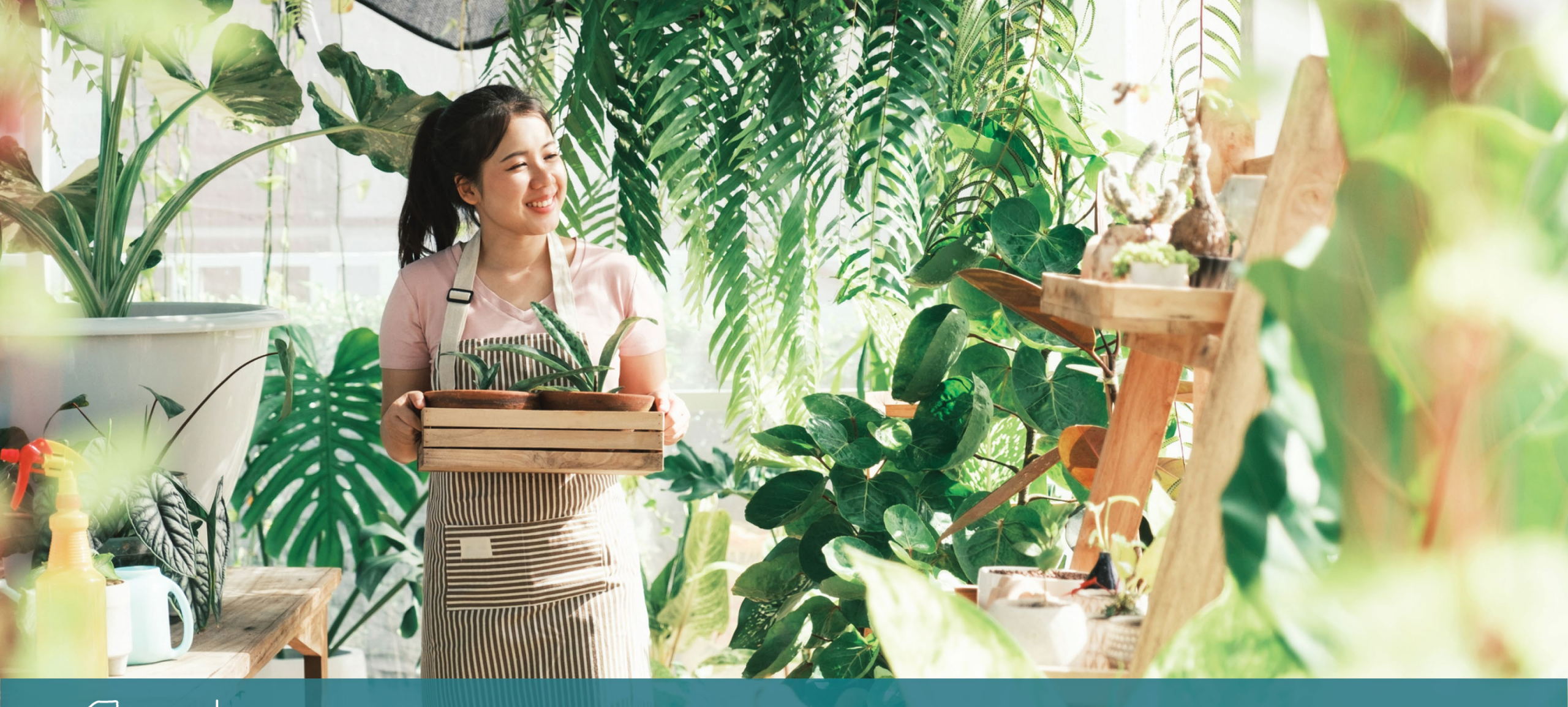

NEW YORK<br/>STATE OF<br/>OPPORTUNITYEmpire State<br/>Development

#### NY STATE SEED FUNDING

APPLICATION PORTAL POWERED BY LENDISTRY

نصائح لتقديم الطلبات

## النصيحة (1): استخدم عنوان بريد إلكتروني صالحًا

يرجى التأكد من أنك تستخدم عنوان بريد إلكتروني صالحًا وأنه مكتوب بشكل صحيح في الطلب.

سيتم إرسال التحديثات والإرشادات الإضافية لطلبك إلى عنوان البريد الإلكتروني الذي تقدمه. لا يمكن التعرف على عناوين بريد إلكتروني معينة في نظام Lendistry وقد يتسبب ذلك في تأخيرات في التواصل فيما يتعلق بطلبك.

إذا كنت قد استخدمت عنوان بريد إلكتروني غير صحيح أو غير صالح في طلبك، فيرجى الاتصال بمركز الاتصال لدينا على الرقم 0312-585 (888)، من الاثنين إلى الجمعة (8:00 صباحًا – 5:00 مساءً بالتوقيت الشرقي)، لتحديث معلوماتك.

لا تقدم طلبًا جديدًا. قد يتم الكشف عن تقديم طلبات متعددة على أنه احتيال محتمل ويؤدي إلى تعطيل عملية مراجعة طلبك.

#### عناوين البريد الإلكتروني غير صالحة

لن تُقبَل عناوين البريد الإلكتروني التالية أو لن يتم التعرف عليها في نظامنا:

عناوين البريد الإلكتروني التي *تبدأ* بـ **info@**mycompany.com مثال: info@mycompany.com

عناوين البريد الإلكتروني *المنتهية* ب contact.com@أو noreply.com@ مثال: mycompany@contact.com مثال: mycompany@noreply.com

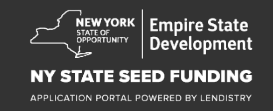

## النصيحة (2): قم بتجهيز مستنداتك بتنسيق PDF

**يجب تحميل جميع المستندات المطلوبة على البوابة بتنسيق PDF فقط**. يجب أن تكون المستندات واضحة وبمحاذاة مستقيمة ولا تحتوي على خلفيات مزعجة عند تحميلها.

#### ملاحظات مهمة بشأن تحميل المستندات:

- 1. يجب تقديم جميع المستندات بتنسيق PDF (يمكن تقديم بطاقة هوية حكومية بصيغة PDF أو JPEG).
  - 2. يجب أن يكون حجم الملف أقل من 15 ميجابايت.
  - .3 لا يمكن أن يحتوي اسم الملف على أي أحرف خاصة (+\_()\*&^\\$#@!).
    - إذا كان الملف الخاص بك محميًا بكلمة مرور، فستحتاج إلى إدخاله.

أليس لديك ماسح ضوئي؟ [] نوصي بتنزيل واستخدام تطبيق مسح مجاني على الهاتف المحمول.

> **Genius Scan** | انقر هنا للتنزيل Apple | انقر هنا للتنزيل Android | انقر هنا للتنزيل

Adobe Scan | انقر هنا للتنزيل Apple | انقر هنا للتنزيل Android | انقر هنا للتنزيل

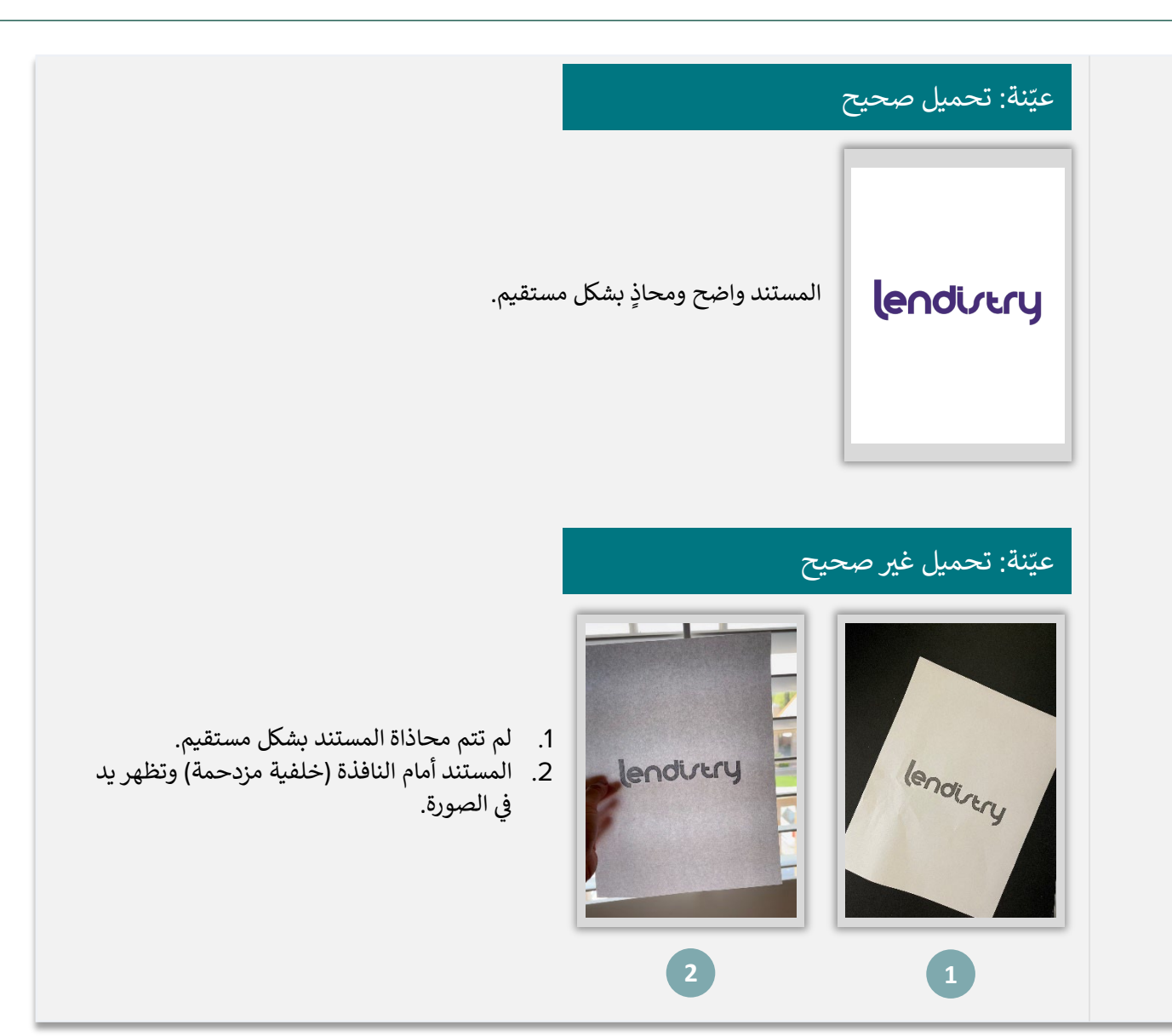

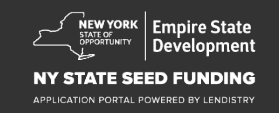

## النصيحة (3): استخدم Google Chrome

للحصول على أفضل تجربة للمستخدم، يُرجى استخدام Google Chrome طوال عملية تقديم الطلبات بأكملها.

إن بعض متصفحات الويب الأخرى قد لا تدعم واجهتنا، وقد تتسبب في حدوث أخطاء في طلبك.

إذا لم يكن لديك متصفح Google Chrome على جهازك، فيمكنك تنزيله مجانًا من /https://www.google.com/chrome.

قبل بدء عملية تقديم الطلب، يُرجى القيام بما يلي على Google Chrome:

- ·. امسح ذاكرة التخزين المؤقت
- 2. استخدم وضع التصفح المتخفي
- عطًل حاجب النوافذ المنبثقة `

#### امسح ذاكرة التخزين المؤقت

البيانات المخزنة مؤقتًا هي المعلومات التي تم تخزينها من موقع أو تطبيق مستخدم مسبقًا، وتُستخدم بشكل أساسي لجعل عملية التصفح أسرع من خلال الملء التلقائي لمعلوماتك. ومع ذلك، قد تشتمل البيانات المخزنة مؤقتًا أيضًا على معلومات قديمة مثل كلمات المرور القديمة أو المعلومات التي أدخلتها مسبقًا بشكل غير صحيح. وهذا قد يؤدي إلى حدوث أخطاء في طلبك وقد يؤدي إلى تصنيفه باعتباره عملية احتيال محتملة.

#### استخدم وضع التصفح المتخفي

يسمح لك وضع التصفح المتخفي بإدخال المعلومات بشكل سري ويمنع تذكر بياناتك أو تخزينها مؤقتًا.

#### عطِّل حاجب النوافذ المنبثقة

تشتمل عملية تقديم الطلبات لدينا على العديد من الرسائل المنبثقة المستخدمة للتأكد من صحة المعلومات التي تقدمها. يجب عليك تعطيل حاجب النوافذ المنبثقة على Google Chrome لرؤية هذه الرسائل.

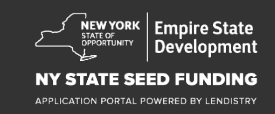

## كيفية مسح ذاكرة التخزين المؤقت

#### الخطوة 1

افتح نافذة Google Chrome جديدة، واضغط فوق النقاط الثلاث في الزاوية اليمنى العلوية، ثم انتقل إلى "**Settings" (الإعدادات)**.

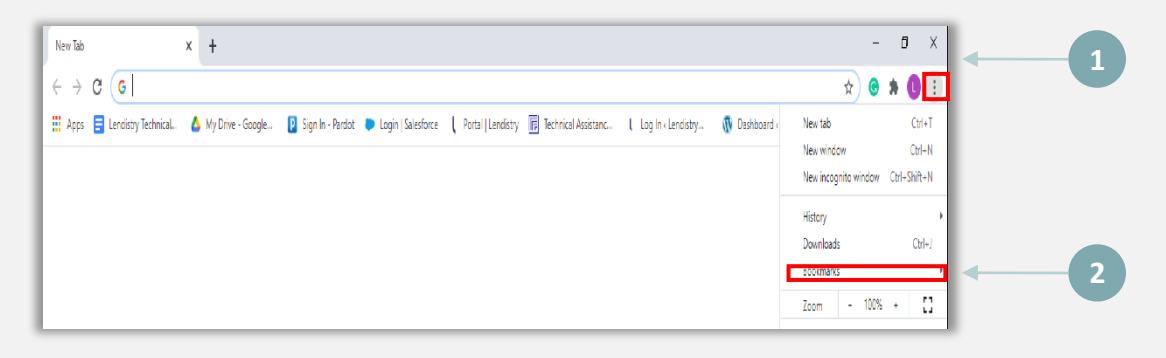

#### الخطوة 2

انتقل إلى "Privacy and Security" (الخصوصية والأمان)، ثم حدد " Clear Browsing" (الخصوصية والأمان)، ثم حدد " Data"

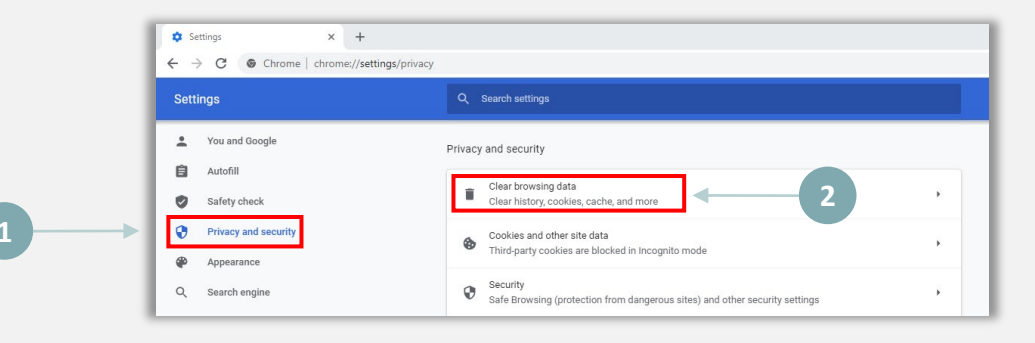

#### الخطوة 3

حدد ""Clear Data" (محو البيانات)."

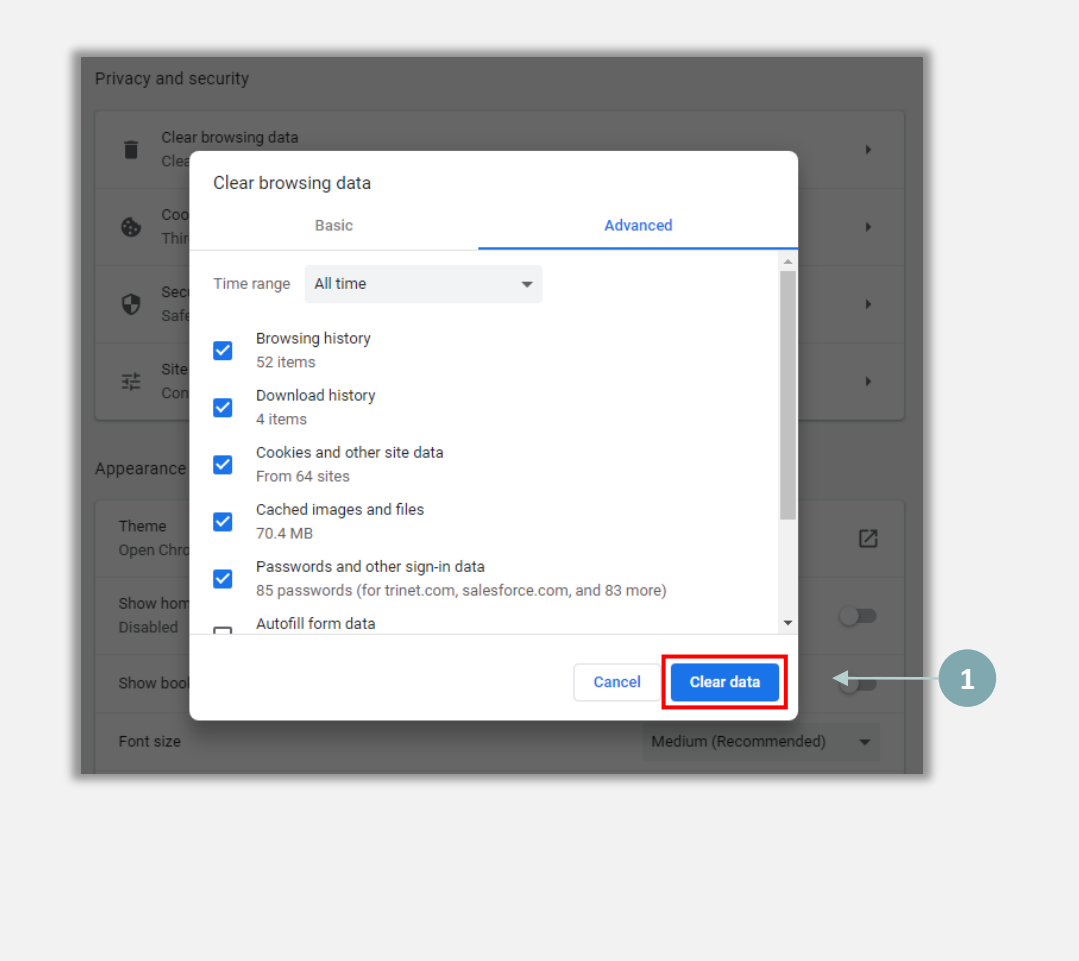

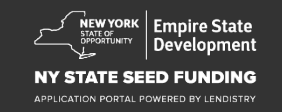

#### الخطوة 1

انقر على النقاط الثلاث بالزاوية اليمنى العلوية من متصفح الويب، ثم حدد "New incognito window." (نافذة جديدة للتصفح المتخفي).

#### الخطوة 2

سيفتح المتصفح نافذة Google Chrome جديدة. استخدم وضع التصفح المتخفي طوال عملية تقديم الطلب.

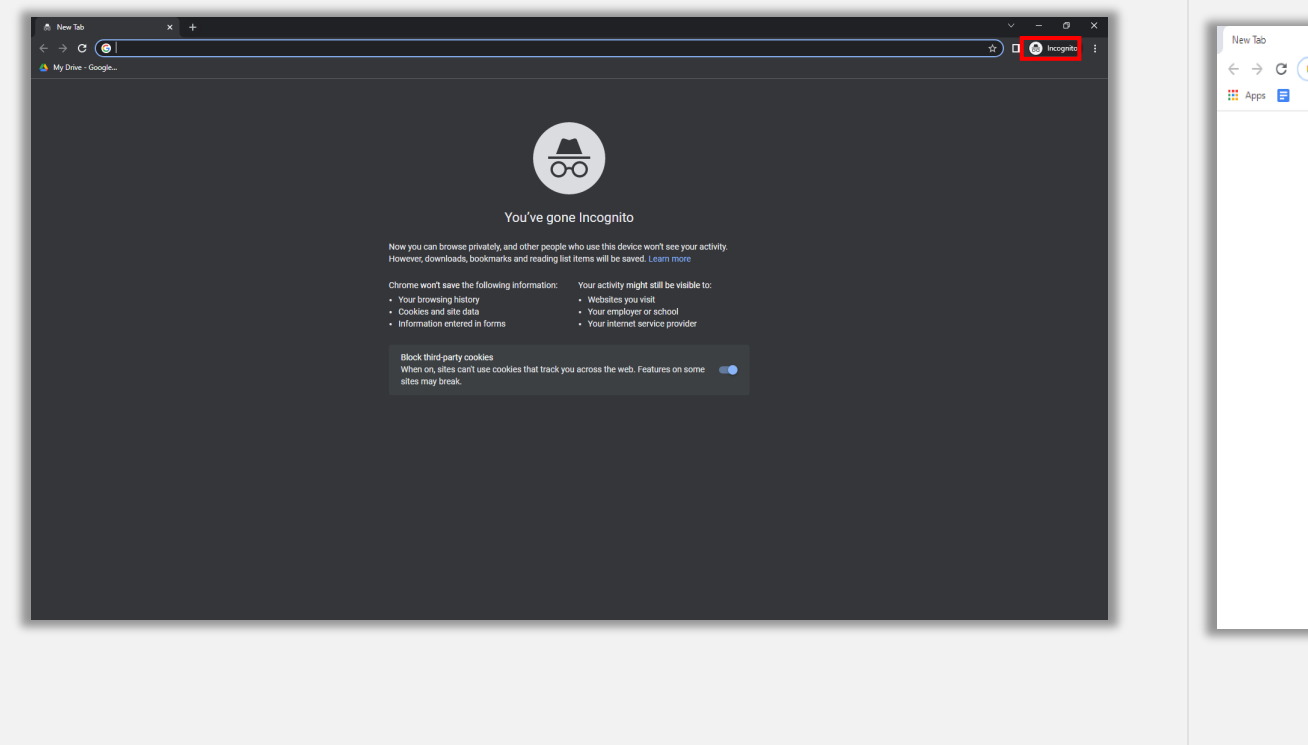

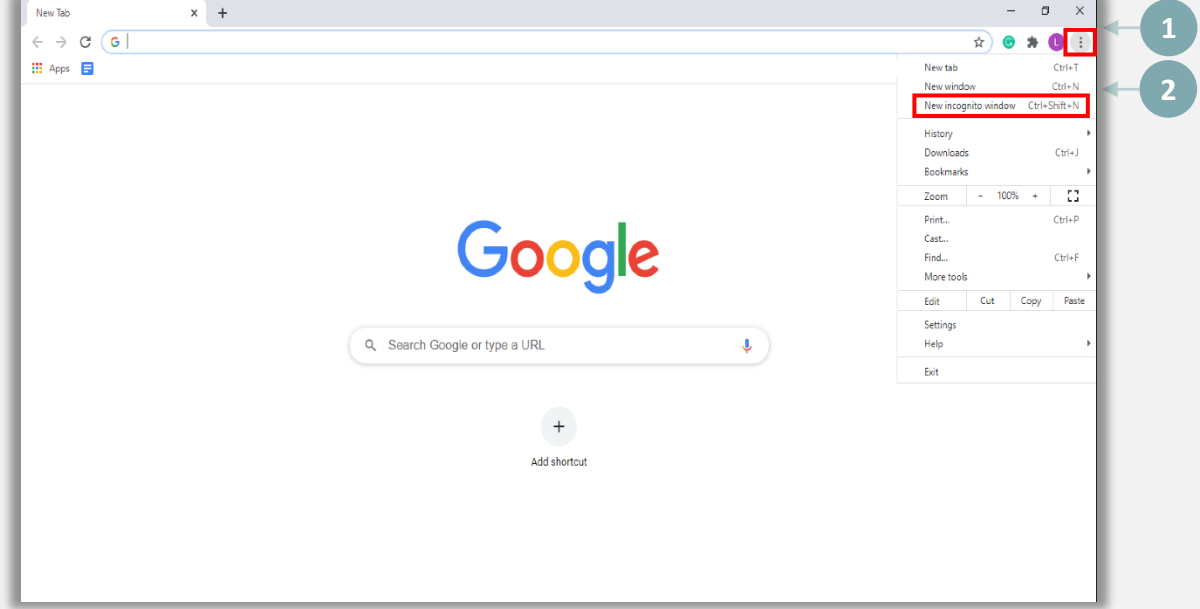

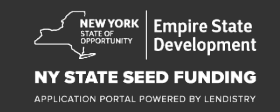

#### الخطوة 1

افتح نافذة Google Chrome جديدة، واضغط فوق النقاط الثلاث في الزاوية اليمنى العلوية، ثم انتقل إلى "Settings" (الإعدادات).

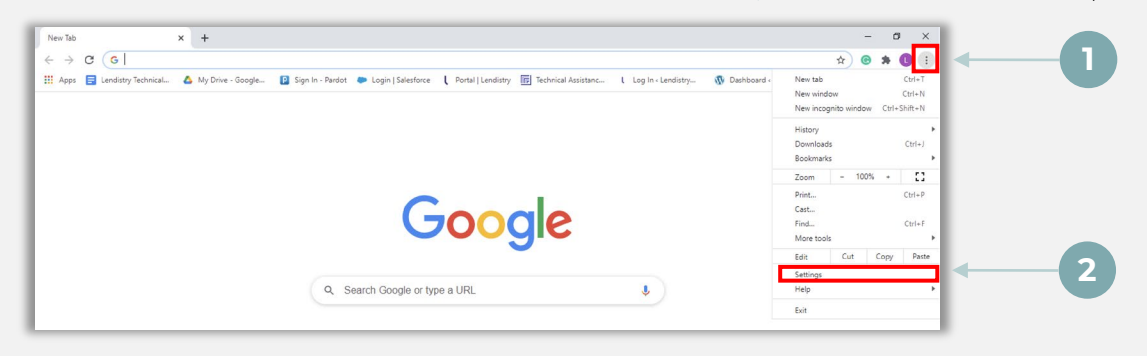

#### الخطوة 2

انتقل إلى "Privacy and Security" (الخصوصية والأمان)، ثم حدد ""Site Settings" (المحدد الموقع).

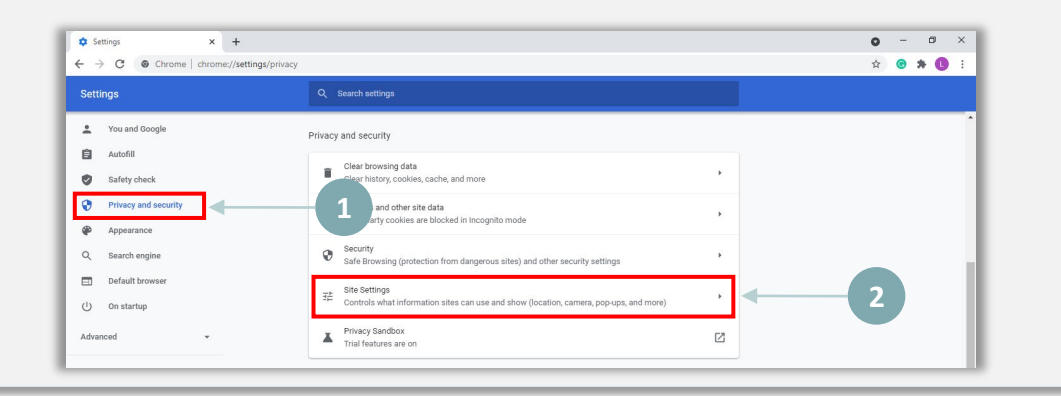

#### الخطوة 3

حدد "Pop-up and Redirects" (النوافذ المنبثقة وإعادة التوجيه). " انقر على الزر حتى يتحول إلى اللون الأزرق وستتغير الحالة من Blocked (حَطَر) إلى Allowed (السماح).

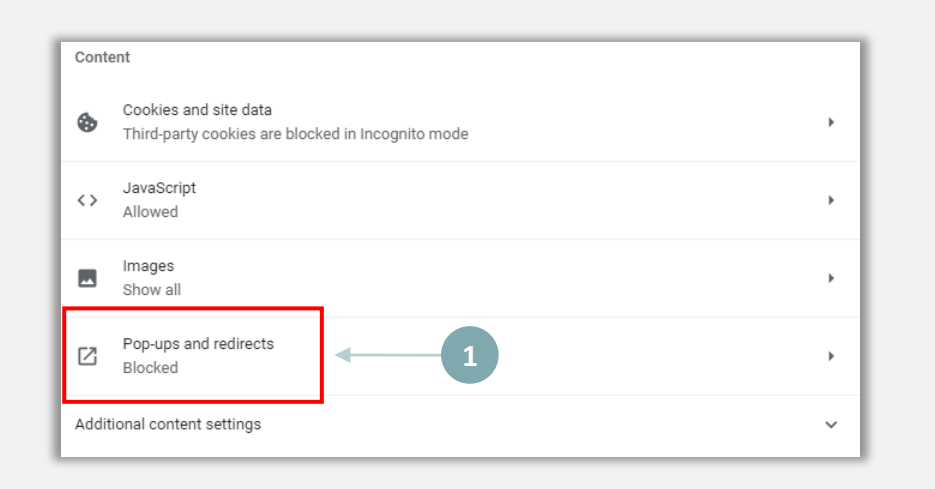

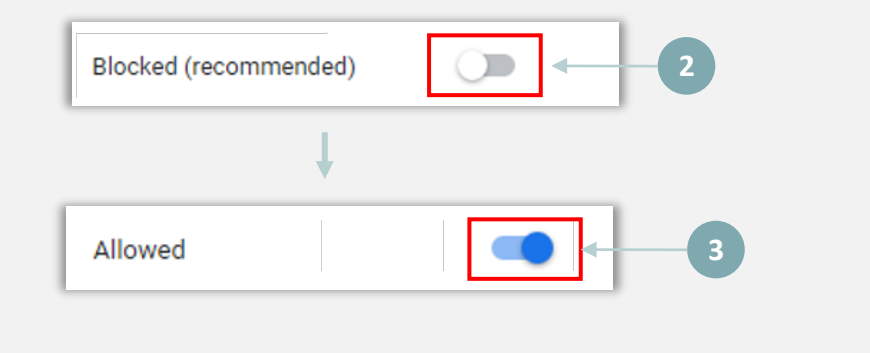

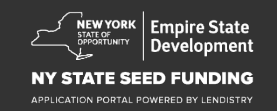

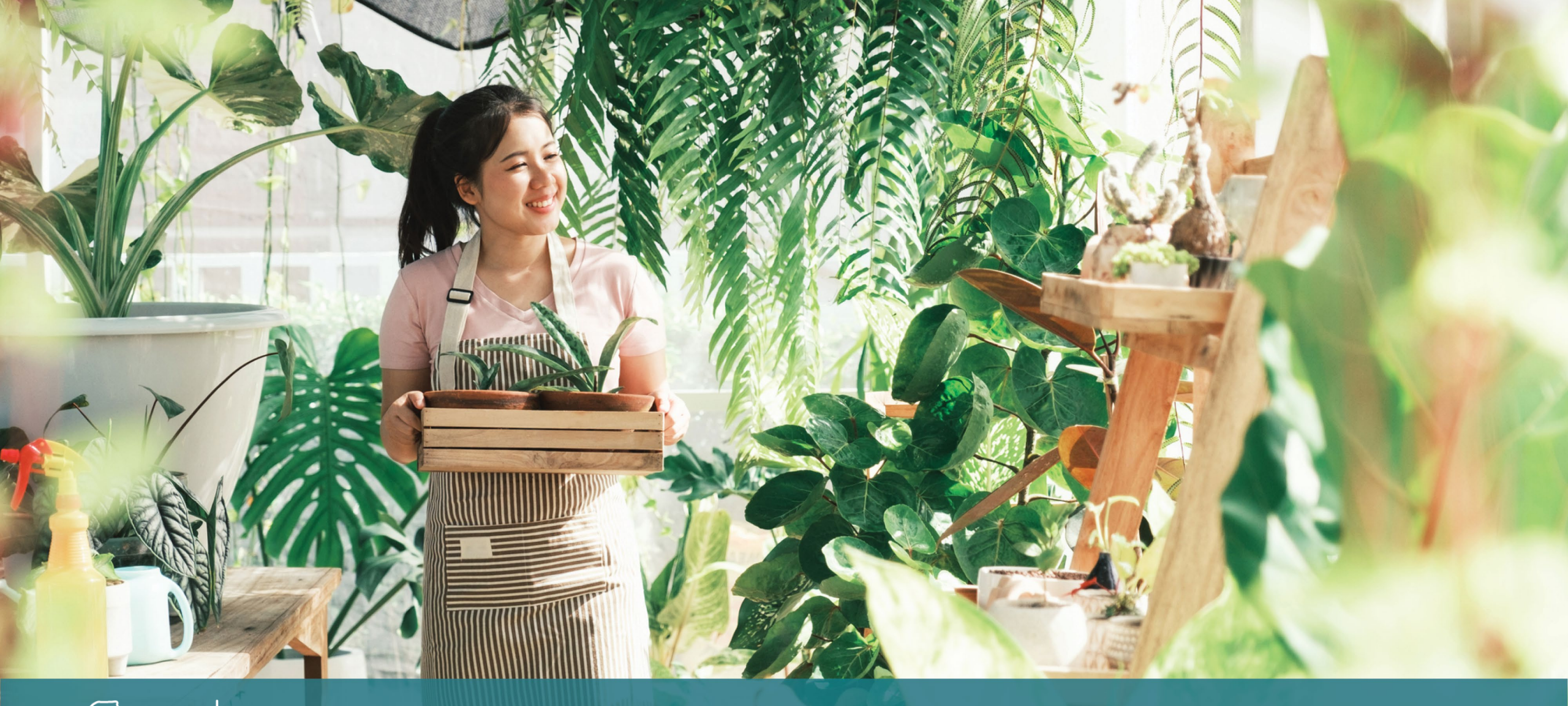

NEW YORK<br/>STATE OF<br/>OPPORTUNITYEmpire State<br/>Development

#### NY STATE SEED FUNDING

APPLICATION PORTAL POWERED BY LENDISTRY

# عملية التقدم بالطلب

## أماكن تقديم الطلب

لتقديم طلب الحصول على منحة، يرجى زيارة موقع البرنامج على الإنترنت /<u>https://nyseedgrant.com</u>.

- لبدء تقديم طلب جديد، حدد "**Apply" (التقدم بطلب)** من القائمة. ستتم إعادة توجيهك إلى بوابة طلبات التقدم الخاصة بـ Lendistry (اطلع على الصفحة 22 بوصفها مرجعًا لك).
- سيمكنك الوصول إلى طلبك وإدارته في أي وقت بالنقر على "Lendistry's Portal" (بوابة Lendistry).

يحتوي موقع برنامج منحة تمويل المشروعات الصغيرة أيضًا على موارد مختلفة للمساعدة في إرشادك خلال عملية تقديم الطلب بأكملها. تشتمل الموارد على:

إرشادات للبرنامج

1

2

- دليل البرنامج والتقديم
  - · تنزيل إقرار الطلب
- رقم مركز الاتصالات وساعات عمله
  - مقاطع فيديو عند الطلب
    - الأسئلة الشائعة

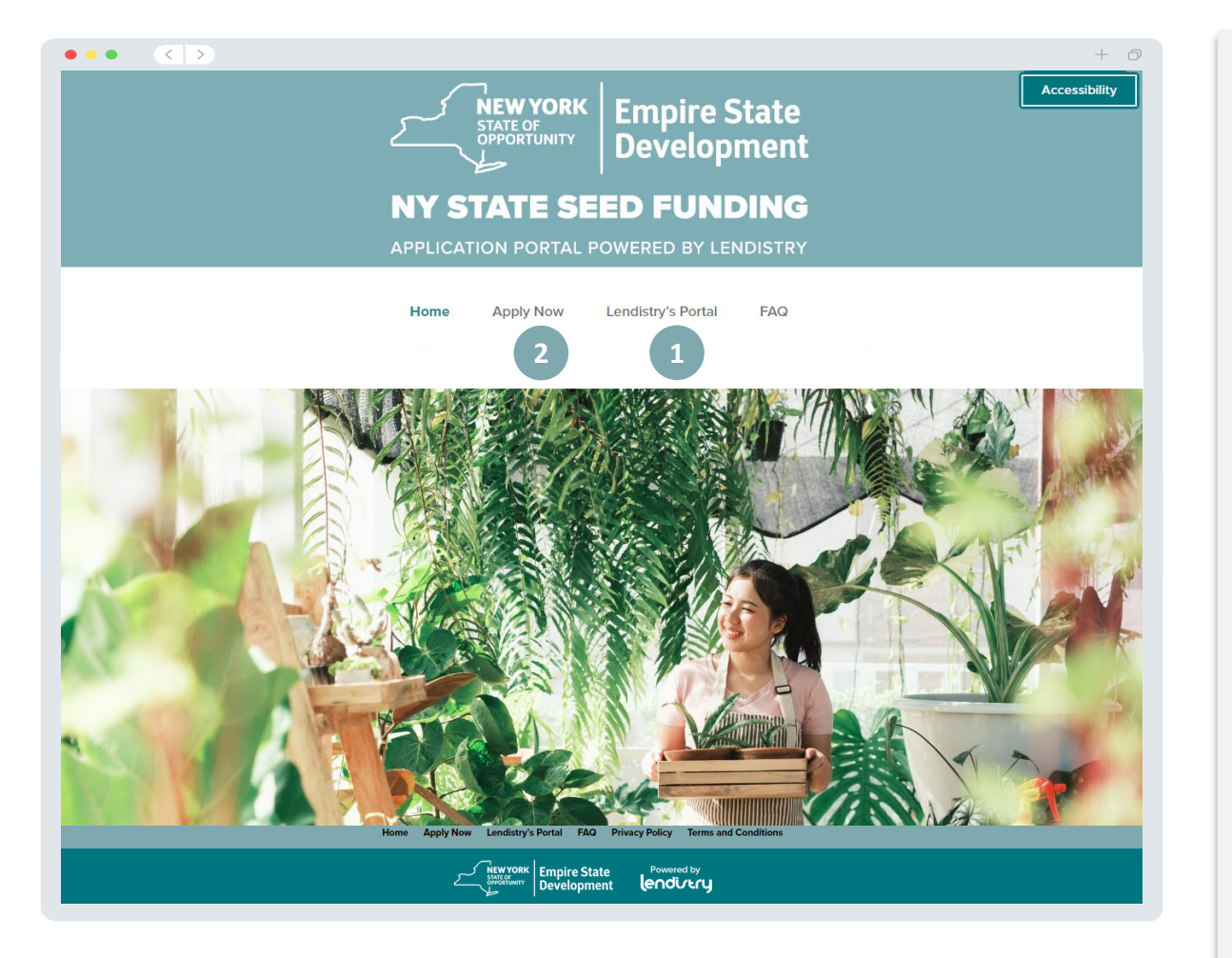

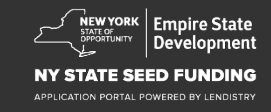

## إنشاء حساب على البوابة

قبل أن تتمكن من البدء في تقديم طلب جديد، ستحتاج إلى إنشاء حساب على بوابة Lendistry.

كيفية إنشاء حساب على بوابة Lendistry

#### الخطوة 1

انقر على "التقدم بطلب الآن" لإنشاء حساب.

#### الخطوة 2

سجِّل عنوان بريدك الإلكتروني ورقم هاتفك. سيكون البريد الإلكتروني وكلمة المرور اللذان تسجلهما هنا هما بيانات اعتماد تسجيل الدخول الخاصة بك للبوابة، لذلك من المهم جدًا تدوينهما. ستحتاج أيضًا إلى إدخال رقم هاتف محمول حقيقي يكون مستخدمًا في هذا القسم.

#### الخطوة 3

سيتم إرسال رمز تأكيد إليك عن طريق رسالة SMS/رسالة نصية، تحتاج إليها لإكمال تسجيل حسابك. لحماية خصوصيتك والمعلومات التي تقدمها، ستحتاج أيضًا إلى رمز تأكيد في كل مرة تقوم فيها بتسجيل الدخول إلى البوابة. قد تُفرض رسوم على الرسائل والبيانات.

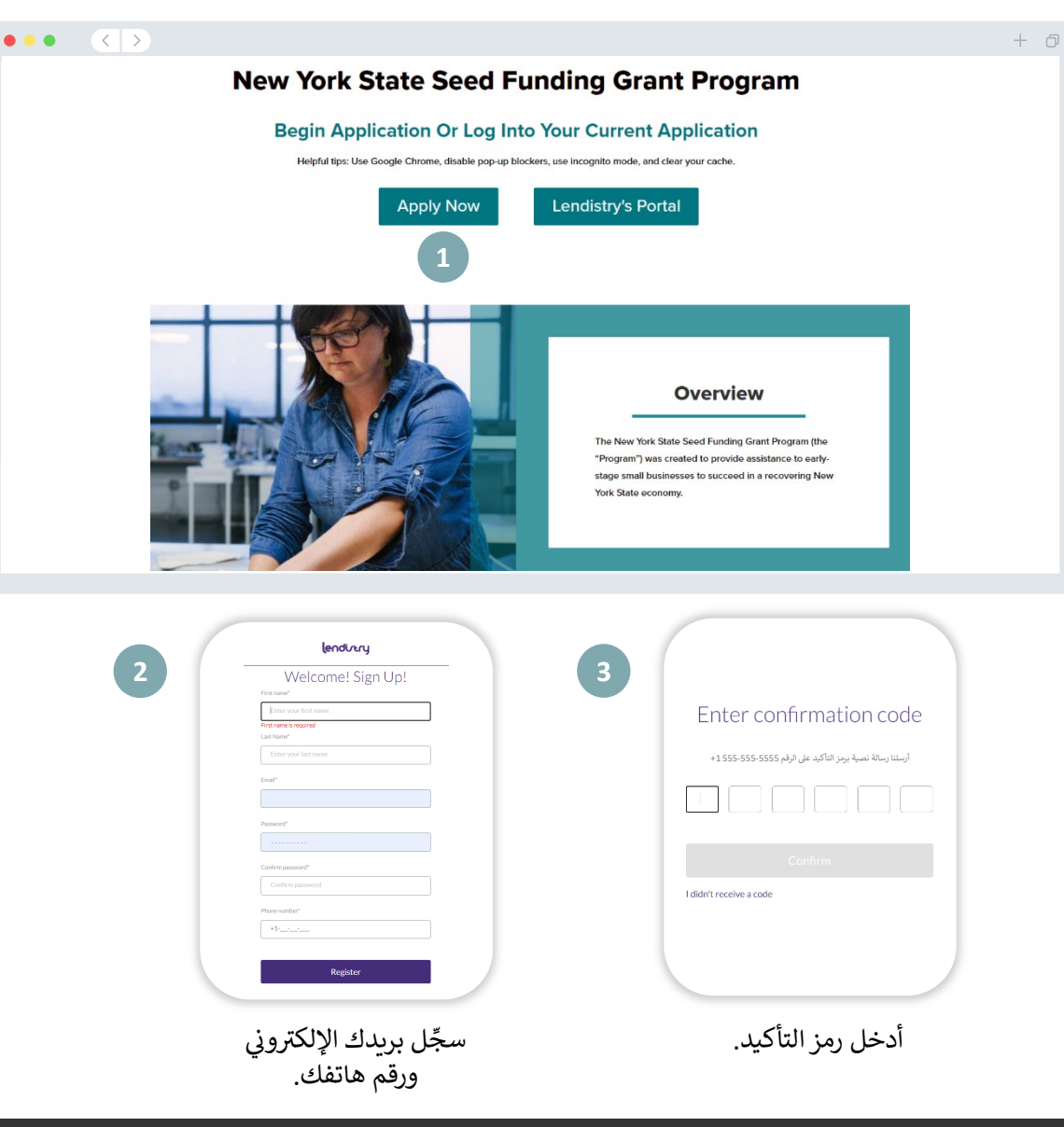

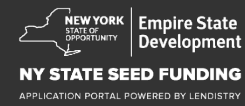

## القسم 1: تفاصيل المالك

| لمشروعك | ل المالك | تفاصي | نناقش | دعونا |
|---------|----------|-------|-------|-------|
|---------|----------|-------|-------|-------|

- الاسم الأول القانوني
- اسم العائلة القانوني
  - تاريخ الميلاد
  - البريد الإلكتروني
- عنوان المراسلة البريدية سطر 1
- عنوان المراسلة البريدية سطر 2
  - مدينة السكن

  - ولاية السكن
  - الرمز البريدي لمكان السكن
- $^1(\mathsf{NITI})$  رقم الضمان الاجتماعي أو رقم تعريف دافع الضرائب الفردي
  - إفادة الملكية
  - رقم هاتف العمل
  - الموافقة على مكالمات الاتصال الآلي أو الرسائل النصية2

1مطلوب للتأكد من أن مقدم الطلب ليس على قائمة مكتب مراقبة الأصول الأجنبية (OFAC). 2حدد المربع إذا كنت ترغب في تلقي تحديثات على طلبك أثناء عملية المراجعة عن طريق رسالة SMS/رسالة نصية.

|                                 |                                 |                                                       |                           | المالك معلو  |
|---------------------------------|---------------------------------|-------------------------------------------------------|---------------------------|--------------|
| Let's                           | discuss owner de                | tails for your busi                                   | ness                      |              |
| W                               | /e want to get to know you. Ple | ase fill out the information below                    | v:                        |              |
| Legal First Name                | 0                               | Legal Last Name *                                     | 0                         |              |
| Date of Birth •                 |                                 | Email *                                               |                           |              |
| Month 🗸                         | Day Year                        |                                                       |                           |              |
| Residential Address Line 1 (P.C | . Box not acceptable) *         | Residential Address Line 2 (P.O. Box not              | acceptable)               |              |
| Residential City *              |                                 | Residential State *                                   |                           |              |
| Residential Zip Code *          |                                 | Social Security (SSN) or Individual Taxpa<br>(ITIN) * | yer Identification Number |              |
|                                 |                                 | X00X-XXX-X00X                                         |                           |              |
| Percentage of Ownership (%) *   |                                 | Preferred Phone Number *                              |                           |              |
|                                 |                                 | +1                                                    |                           |              |
|                                 |                                 |                                                       |                           |              |
| I consent to auto-dialed ca     | ls or text messages.            |                                                       |                           |              |
| _                               |                                 |                                                       |                           |              |
| 2                               | Save and Continue Later         | Submit Ownership and Continue                         |                           |              |
|                                 |                                 |                                                       |                           |              |
|                                 |                                 |                                                       |                           |              |
| Instructions                    | tact Us                         | y Con                                                 | About Lendistr            | d Conditions |

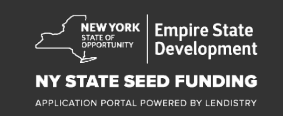

## القسم 2: معلومات المشروع 1

| سة<br>ت التحقق من الهوية المعلومات المصرفية تحميل المستندات التقد   | استلة وأجوبة عن سبا<br>معلومات المشروع - 1 معلومات المشروع - 2 البيانات الديموغرافية الإقصاح عن المعلوما | المشروع القانوني                              |
|---------------------------------------------------------------------|----------------------------------------------------------------------------------------------------|-----------------------------------------------|
| <b>T</b> 11 <b>1</b>                                                |                                                                                                    | م بالمشروعات باسم/"DBA" (إن وجد)              |
| Tell us abou                                                        | t your company                                                                                           | تعريف صاحب العمل (EIN) الخاص بالمشروع         |
| We want to                                                          | o get to know you.                                                                                       | و الإجابة نعم، فأدخل رقم EIN الخاص بك.        |
| Legal Business Name *                                               | Doing Business As (DBA) - (Please type N/A if not applicable) *                                          | ن المراسلة البريدية سطر 1                     |
|                                                                     |                                                                                                    | ن المراسلة البريدية سطر 2                     |
| Does your business have an EIN?*                                    | Business Address Line 1 (Please enter physical address of business) •                                    | ينة التي يوجد بها المشروع                     |
| Select an option 🗸                                                  | •                                                                                                    | ية التي يوجد بها المشروع                      |
| Business Address Line 2 (Please enter physical address of business) | Business City *                                                                                          | البريدي لمكان المشروع                         |
|                                                                     |                                                                                                    | هاتف العمل                                    |
| Business State *                                                    | Business Zip Code *                                                                                      | نت مؤسسة غير هادفة للربح أم مشروع هادف للربح؟ |
|                                                                     |                                                                                                    | کیان المشہ وع                                 |
| Business Phone Number *                                             | Are you a non-profit organization or for-profit business? *                                              | نيات المشروع<br>فاتأسيس المشروع               |
| +1                                                                  | Select an option 🗸                                                                                       | ختاسيس المشروع                                |
| Business Entity Type *                                              | State of Formation -                                                                                     | م الميثير وع على الانترنية، (ان وجد)          |
| Select an option                                                    | Select an option                                                                                         |                                               |
| Date Business Established -                                         | Business Website URL - (Please type N/A if not applicable) *                                             |                                               |
| Month 🗸 Day Year                                                    |                                                                                                    |                                               |
|                                                                     |                                                                                                    |                                               |
| Save and Continu                                                    | e Later Continue                                                                                         |                                               |
| Conditions About Lendistry<br>Mediata Terms of Use About Us         | Contact Us Instructions Undistry Call Center Application Guide (688) 55:012                              |                                               |
|                                                                     | Monday-Friday<br>8am-Spm ET                                                                              |                                               |

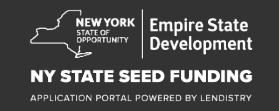

## القسم 3: معلومات المشروع 2

#### كيف يمكننا مساعدتك؟

- الاستخدام الأولي للمنحة
   المبلغ المطلوب
   هل قمت بتقديم إقرار ضريي للأعمال منذ بدء التشغيل؟

|                             |                              | مثلة فأجمنة عن سياسة   | 1                                                                                                    |                                      |                 |
|-----------------------------|------------------------------|------------------------|----------------------------------------------------------------------------------------------------|--------------------------------------|-----------------|
|                             |                              |                        | <u>وع - 2</u> البيانات الديموغرافية                                                                                                    | علومات المشروع - 1 معلومات المشر<br> | م تفاصيل المالك |
|                             | Цо                           |                        | help vou?                                                                                                    |                                      |                 |
|                             | 110                          | v can ve i             | icip you:                                                                                                    |                                      |                 |
| Primary Use of Grant *      |                              | A                      | mount Requested *                                                                                                    |                                      |                 |
| Select an option            |                              | ~                      | Select an option                                                                                                    |                                      | ~               |
| Have you filed a Business 1 | Tax Return since beginning o | perations?*            |                                                                                                    |                                      |                 |
| Select an option            |                              | ~                      |                                                                                                    |                                      |                 |
|                             |                              |                        |                                                                                                    |                                      |                 |
|                             |                              | -1.0                   | <b>O</b> and <b>C</b> and <b>C</b> an |                                      |                 |
|                             | Save a                       | nd Continue Later      | Continue                                                                                                    |                                      |                 |
|                             |                              |                        |                                                                                                    |                                      |                 |
|                             |                              |                        |                                                                                                    |                                      |                 |
|                             |                              |                        |                                                                                                    |                                      |                 |
|                             |                              |                        |                                                                                                    |                                      |                 |
|                             |                              |                        |                                                                                                    |                                      |                 |
|                             |                              |                        |                                                                                                    |                                      |                 |
|                             |                              |                        |                                                                                                    |                                      |                 |
|                             |                              |                        |                                                                                                    |                                      |                 |
|                             |                              |                        |                                                                                                    |                                      |                 |
|                             |                              |                        |                                                                                                    |                                      |                 |
| and Conditions              | About Lendistry              | Contert1               |                                                                                                    | Instructions                         |                 |
| m/Website Terms of Use      | About Us                     | Lendistry<br>(888) 585 | Call Center<br>-0312<br>riday                                                                                                    | Application Guide                    |                 |
|                             |                              | 8am - 5pn              | LET                                                                                                    |                                      |                 |

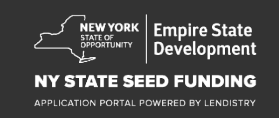

## القسم 4: البيانات الديموغرافية للمشروع

| ، شركتك | ا عن | أخبرنا |
|---------|------|--------|
|---------|------|--------|

- اللغة المفضلة
- ما قاعدة عملائك؟
  - رمز NAICS
  - مملوكة للنساء
- مملوكة للمحاربين القدامي
  - مملوكة لذوي الإعاقة
- الأصل العرقي لمقدم الطلب<sup>1</sup>
- الأصل الإثني لمقدم الطلب<sup>1</sup>
  - حق امتياز/رخصة
    - ريفي
- اسم مقدم الطلب المفضل

|                                                         |                              |                                                                          |                                           |                                          | + (                        |
|---------------------------------------------------------|------------------------------|--------------------------------------------------------------------------|-------------------------------------------|------------------------------------------|----------------------------|
| ين الهوية المعلومات المصرفية تحميل المستندات التقدم يطل | وبة عن سياسة<br>عن المعلومات | أسئلة وأج<br>البيانات الديموغرافية الإفصاح                               | معلومات المشروع - 2                       | معلومات المشروع - 1                      | تفاصيل المالك              |
| Tellus                                                  | about vo                     |                                                                          |                                           |                                          |                            |
| i chi da                                                | Ne want to get t             |                                                                          | Ŷ                                         |                                          |                            |
| Preferred Language *                                    | ine want to get i            | Who is your customer base?                                               | -                                         |                                          |                            |
| Select an option                                        | ~                            | Select an option                                                         |                                           | ~                                        | •                          |
| NAICS Code *                                            |                              | Women-Owned *                                                            |                                           |                                          |                            |
| Obtain                                                  | Your NAICS Code              | Select an option                                                         |                                           | ~                                        | •                          |
| Veteran-Owned *                                         | 0                            | Disabled-Owned *                                                         |                                           | •                                        |                            |
| Select an option                                        | ~                            | Select an option                                                         |                                           | ~                                        | •                          |
| Applicant Race *                                        | 0                            | Applicant Ethnicity *                                                    |                                           | •                                        |                            |
| Select an option                                        | ~                            | Select an option                                                         |                                           | Ý                                        | •                          |
| Franchise *                                             |                              | Rural *                                                                  |                                           |                                          |                            |
| Select an option                                        | ~                            | Select an option                                                         |                                           | ~                                        | •                          |
| Applicant Preferred Name *                              |                              |                                                                          |                                           |                                          |                            |
|                                                         |                              |                                                                          |                                           |                                          |                            |
|                                                         |                              |                                                                          |                                           |                                          |                            |
| Save an                                                 | nd Continue Late             | er Continue                                                              |                                           |                                          |                            |
|                                                         |                              |                                                                          |                                           |                                          |                            |
| ms and Conditions About Lendidov                        |                              | Contact Us                                                               | Instructio                                | na                                       |                            |
| form/Website Terms of Use About Us accy Policy          |                              | Lendistry Call Center<br>(888) 585-0312<br>Monday-Friday<br>Bam - Spm ET | Applicatio                                | n Guide                                  |                            |
| 922. B.S.D. Capital, Inc. All Rights Reserved.          | The New York S               | itate Seed Funding Grant Program (the Program) was crea                  | ited to provide assistance to early-stage | small businesses to succeed in a recover | ing New York State economy |

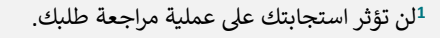

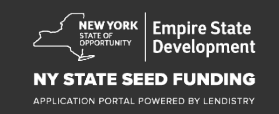

## القسم 5: أسئلة وأجوبة عن سياسة الإفصاح عن المعلومات

| استورینی       استورینی       استوری       استوری       استوری       استو | A continue  A continue  A con | ضعة أسئلة أخرى للمساعدة في تحديد أهليتك<br>اعتبارًا من تاريخ تقديم الطلب، هل مشروعك مفتوح ويزاول أعماله؟<br>هل أنت في حالة الترام جوهري بالقوانين واللوائح والمدونات والمتطلبات السارية على المستوى<br>الفيدرالي والمحلي وعلى مستوى الولاية ؟<br>هل تعرف نفسك كمقاول فنون مستقل ؟<br>هل كنت مستلمًا لمنحة تعافي المشروعات الصغيرة أثناء جائحة كوفيد-19 في ولاية نيويورك؟<br>هل حصلت على قرض من برنامج حماية الرواتب بقيمة تزيد عن 250 ألف دولار؟<br>هل تكبد مشروعك 5000 دولار على الأقل في النفقات المتعلقة بكوفيد-19 بين 102/8<br>9/1/2018 |
|----------------------------------------------------------------------------------------------------|----------------------------------------------------------------------------------------------------|----------------------------------------------------------------------------------------------------|
| © 2022 BSD. Cupital, Inc. All Rights Reserved. The New York State Seed Fu                                                                                                    | Funding Grant Program (the Program) was created to provide axistance to early-stage small businesses to accored in a recovering New York State economy                                                                                                    |                                                                                                    |

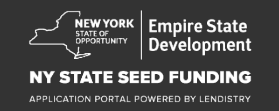

## القسم 6: التحقق من الهوية

في هذا القسم، ستحتاج إلى التحقق من هويتك باستخدام Persona عن طريق تحميل صورة لبطاقة هويتك الحكومية السارية. ستحتاج أيضًا إلى التقاط صورة ذاتية (سيلفي) باستخدام جهاز به كاميرا أمامية.

#### ما هو Persona؟

Persona هي منصة طرف ثالث تستخدمها Lendistry في عملية منع الاحتيال والتخفيف منه. منصة Persona تُمكِّن Lendistry من التحقق من هوية أي فرد والحماية من تزوير الهوية من خلال المقارنة التلقائية لصورة السيلفي للفرد بصورة الهوية الخاصة به مع التحقق من ثلاث نقاط مركِّبة بيومترية تسمح بالتعرف على الوجوه بدقة.

|                           | نق من الهوية المعلومات المصرفية تع                     | بيانات الديموغرافية استنه واجوبه عن سياسه<br>بيانات الديموغرافية الإفصاح عن المعلومات التحة | تفاصيل المالك معلومات المشروع - 1 معلومات المشروع - 2 ال |
|---------------------------|--------------------------------------------------------|---------------------------------------------------------------------------------------------|----------------------------------------------------------|
|                           | I                                                      | D Verification                                                                              |                                                          |
|                           | $\mathbb{W}$                                           | e need to verify                                                                            |                                                          |
|                           |                                                        | <b>⊥</b> ≡                                                                                  |                                                          |
| You will need to          | verify your identity by upl<br>a selfie using a device | oading a picture of your valid<br>with a front-facing camera us                             | government-issued ID and taking<br>iing Persona          |
|                           | Lea                                                    | arn more about Persona                                                                      |                                                          |
|                           | Begin                                                  | n Verification with Persona                                                                 |                                                          |
|                           | s                                                      | ave and Continue Later                                                                      |                                                          |
| ms and Conditions         | About Lendistry                                        | Contact Us                                                                                  | Instructions                                             |
| form/Website Terms of Use | About Us                                               | Lendistry Call Center<br>(888) 585-0312                                                     | Application Guide                                        |

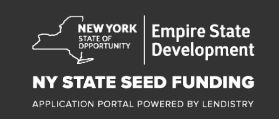

## القسم 7: المعلومات المصرفية

#### لماذا هناك حاجة إلى معلوماتك المصرفية؟

تستخدم Lendistry تقنية مقدمة من جهة خارجية (وهي Plaid) لإعداد تحويلات ACH من خلال ربط الحسابات لدى أي مصرف أو اتحاد ائتماني في الولايات المتحدة بتطبيق مثل بوابة Lendistry. وتلتزم الجهة الخارجية بعدم مشاركة معلوماتك الشخصية دون إذن منك، وتتعهد بعدم بيعها أو تأجيرها إلى شركات خارجية. يستخدم تطبيق Lendistry هذه التقنية للتحقق من كشوف حسابك المصر في.

وتعتبر طريقة التحقق المصر في هذه طريقة مفضلة، ولكنها لن تعمل طوال الوقت إذا لم تكن مؤسستك المصرفية متاحة من خلال مقدم الخدمة. في هذه الحالة، يمكنك التحقق من حسابك المصر في من خلال التواصل مع Lendistry على الرقم 5320-759-866.

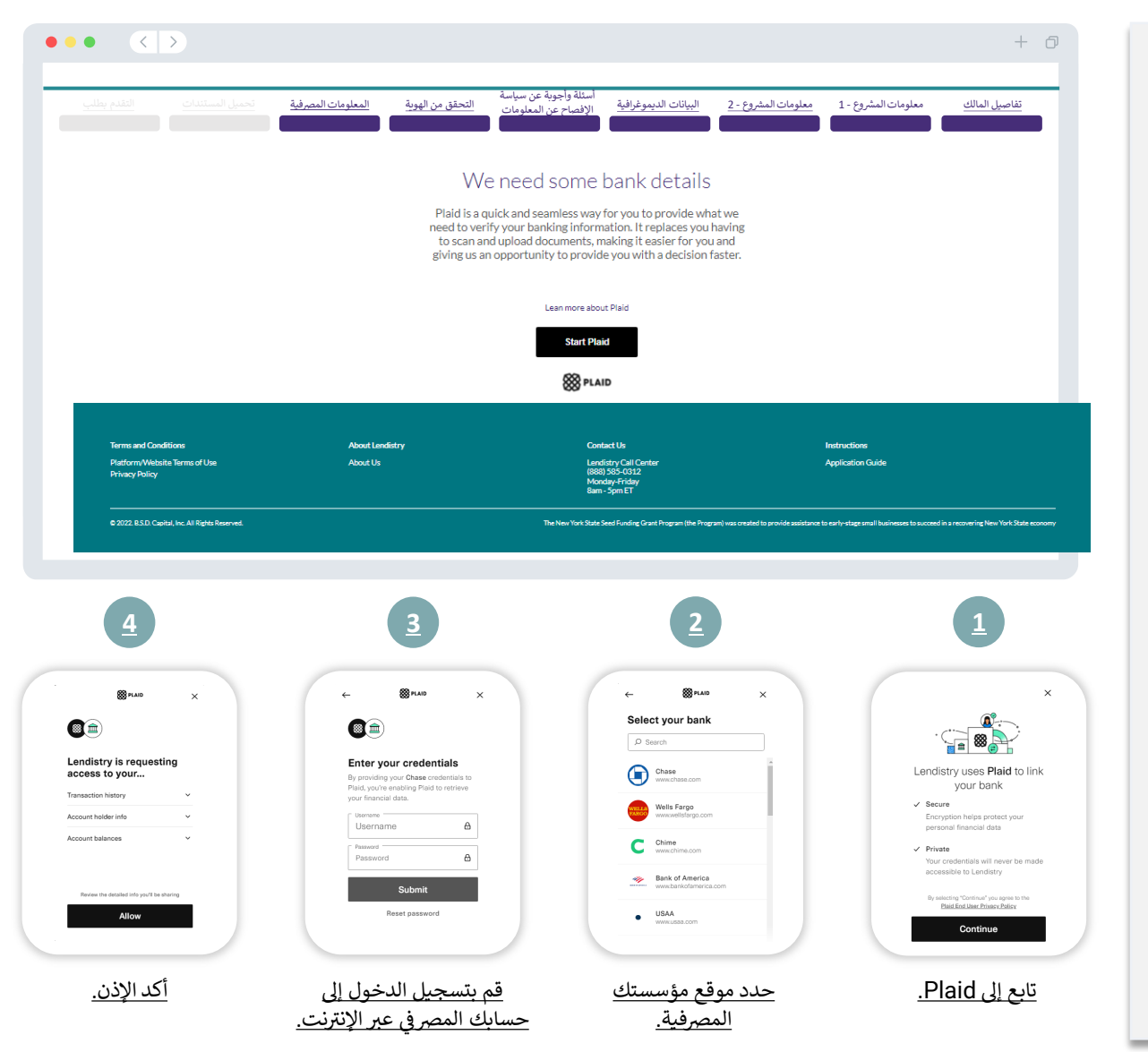

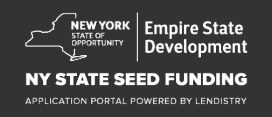

#### القسم 8: تحميل المستندات

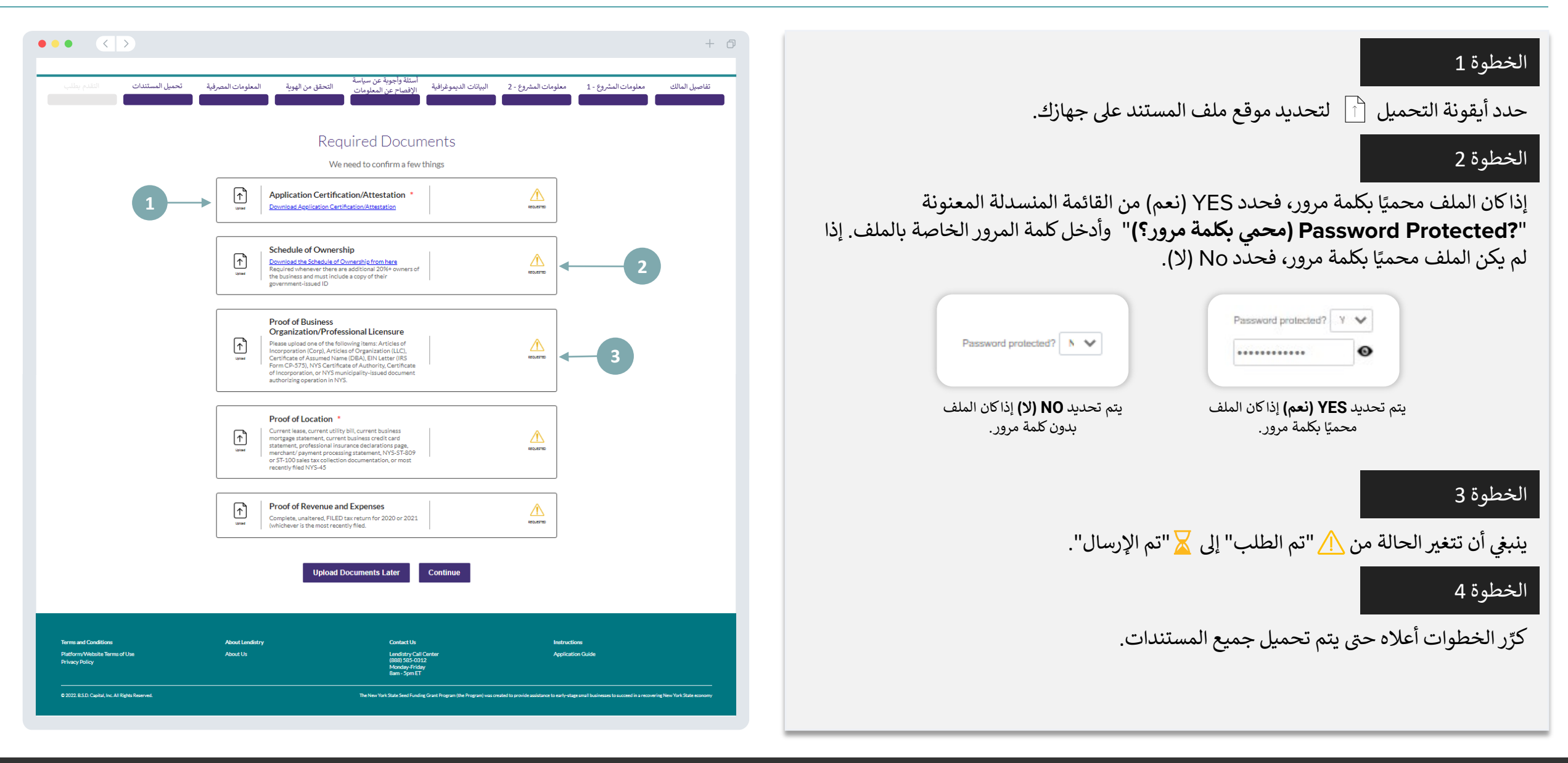

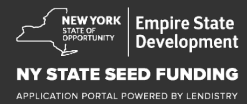

## القسم 9: مراجعة الطلب قبل الإرسال

قبل إرسال طلبك، سيمكنك مراجعة إجاباتك. يجب عليك إكمال **جميع أقسام** الطلب لإرساله. يتضمن ذلك:

- ملء جميع الحقول في نموذج طلب التقديم؛
  - · تحميل جميع المستندات المطلوبة؛
    - إثبات حسابك المصرفي؛
      - وإثبات هويتك.

#### مراجعة طلبك

- إذا كنت بحاجة إلى تعديل طلبك، فانقر على "I have some edits (لدي بعض التعديلات)" وأصلح أي أخطاء.
  - اطلع على الشروط والأحكام وضع علامة على المربع للموافقة.
- Save and Come " إذا كنت ترغب في مراجعة طلبك وتقديمه في وقت لاحق، فانقر على "Save and Come وقت لإدارة على البوابة في أي وقت لإدارة طلبك. في البوابة، ستتمكن من إنهاء وإكمال طلبك، وتحميل المستندات، وربط معلوماتك المصرفية، والتحقق من تحديثات الحالة.
  - 4. بعد مراجعة طلبك والتأكد من دقة جميع المعلومات التي قدمتها، انقر على "Submit" (إرسال) لإرسال طلبك. يمجرد أن ترسل طلبك، لن تتمكن من تعديل إجاباتك.

| تحميل المستندات التقدم بطلب                        | التحقق من الهوية المعلومات المصرفية                                                                                                    | أسئلة وأجوبة عن سياسة<br>يانات الديموغرافية الإفصاح عن المعلومات الأفصاح عن المعلومات                                                                                                    | يمات المشروع - 2 معلومات المشروع - 2 الب                                                                                            | فاصيل المالك معلو |
|----------------------------------------------------|----------------------------------------------------------------------------------------------------|----------------------------------------------------------------------------------------------------|----------------------------------------------------------------------------------------------------|-------------------|
|                                                    |                                                                                                    | Look it over                                                                                                    |                                                                                                    |                   |
|                                                    |                                                                                                    | Do you need to change anything?                                                                                                    | ]                                                                                                    |                   |
|                                                    | Business Owner - Lu                                                                                                    | u Luu                                                                                                    |                                                                                                    |                   |
|                                                    | Officer First Name                                                                                                    | Officer Last Name<br>Lucu                                                                                                    |                                                                                                    |                   |
|                                                    | Email<br>canppatest07@yopmail.com                                                                                                    | Officer Address Line 1 (RO. Box not acceptabl<br>330 E Lambert Rd                                                                                                    | K)                                                                                                    |                   |
|                                                    | Officer Address Line 2 (RO, Box not ac                                                                                                    | cosptable) Officer City<br>Brea                                                                                                    |                                                                                                    |                   |
|                                                    | Officer State<br>CA                                                                                                    | Officer Zip Code<br>92821                                                                                                    |                                                                                                    |                   |
|                                                    | Officer Date of Birth<br>01-30-1991                                                                                                    | Officer Social Security or ITIN Number (SSN o<br>123–45–6789                                                                                                    | r ITIN)                                                                                                    |                   |
|                                                    | Tide Position<br>Chief Executive Officer/Dire                                                                                                    | Referal Partner<br>actor Actors Equity                                                                                                    |                                                                                                    |                   |
|                                                    | Applicant Race<br>Asian                                                                                                    | Gender<br>Female                                                                                                    |                                                                                                    |                   |
|                                                    | Applicant Ethnicity<br>Not Hispanic or Latino                                                                                                    | Officer Preferred Phone Number<br>+1-555-736-7360                                                                                                    |                                                                                                    |                   |
|                                                    | I consent to auto-dialed calls or text m<br>Yes                                                                                                    | essages.                                                                                                    |                                                                                                    |                   |
|                                                    |                                                                                                    |                                                                                                    | I have some edits!                                                                                                    |                   |
|                                                    | I understand that by checking the box imme<br>under the Fair Credit Reporting Act authority<br>and/or their authorized reselies, authorized<br>prequalification request may be different the<br>request to make the credit decision. | el stely following this notice, I an providing "written instructions" to B.S.D. Capital<br>bing Lendstry to obtain information from my personal predit profile or other infor<br>Lendstry to obtain such information solely to prequality me for predit options. Cr<br>san the Credit information accessed by a credit granter on a date after the date of | (Inc dia Lendistry ("Lendistry")<br>mation from a credit bureau<br>edit information accessed for my<br>my original prequalification |                   |
| 2 -                                                | lacknowledge that, after checking the box in<br>identification and banking verification throu<br>such verification process. The provision of su<br>parties, as applicable.                                                           | mmediately following this notice, I may be subject to further additional verification<br>ugh one or more third-party services and may be requested to provide additional<br>uch additional information will be subject to Lendistry's privacy policy and/or the p                                                                                          | <ul> <li>including without limitation<br/>information in connection with<br/>privacy policy of such third-</li> </ul>               |                   |
|                                                    | By checking this box, you agree to these                                                                                                    | terms and conditions.                                                                                                    |                                                                                                    |                   |
| 3 -                                                | Save and Come Back Later                                                                                                    |                                                                                                    | Submit                                                                                                    |                   |
|                                                    |                                                                                                    |                                                                                                    |                                                                                                    |                   |
|                                                    |                                                                                                    |                                                                                                    |                                                                                                    |                   |
| Terms and Conditions Platform/Website Terms of Use | About Lendistry<br>About Us                                                                                                    | Contact Us<br>Lendistry Call Center                                                                                                    | Instructions<br>Application Guide                                                                                                   |                   |
| Privacy Policy                                     |                                                                                                    | (888) 585-0312<br>Monday-Friday<br>8am - 5pm ET                                                                                                    |                                                                                                    |                   |

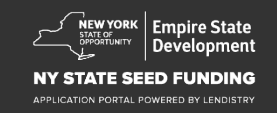

## تقديم الطلب

ستتلقى رسالة بريد إلكتروني تأكيدية من Lendistry على noreply@lendistry.com لتأكيد تلقي طلبك. إذا لم تتلق رسالة بريد إلكتروني تأكيدية بعد إرسال طلبك، فيرجى التحقق من مجلد الرسائل غير المرغوب فيها للاطلاع على رسائل البريد الإلكتروني من noreply@lendistry.com وإضافة عنوان البريد الإلكتروني إلى قائمة المرسلين الآمنين الخاصة بحساب بريدك الإلكتروني.

في حالة طلب المزيد من المعلومات أو المستندات، يمكن أن تتصل Lendistry بك عبر البريد الإلكتروني، أو الهاتف، و/أو المراسلة النصية (إذا كان مصرحًا بها) للتحقق من المعلومات التي قدمتها. يجب عليك الرد على جميع الطلبات للحفاظ على طلبك في عملية المراجعة.

نصيحة: ضع "Lendistry" في شريط البحث الخاص بك.

+ 0

# Thank You For Your application!

A representative will be in touch with you shortly.

| ferms and Conditions                            | About Lendistry | Contact Us                                                               | Instructions      |
|-------------------------------------------------|-----------------|--------------------------------------------------------------------------|-------------------|
| Platform/Website Terms of Use<br>Privacy Policy | About Us        | Landistry Call Conter<br>(888) 585-0312<br>Monday-Friday<br>8am - Spm ET | Application Guide |
|                                                 |                 |                                                                          |                   |

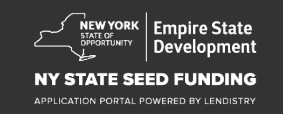

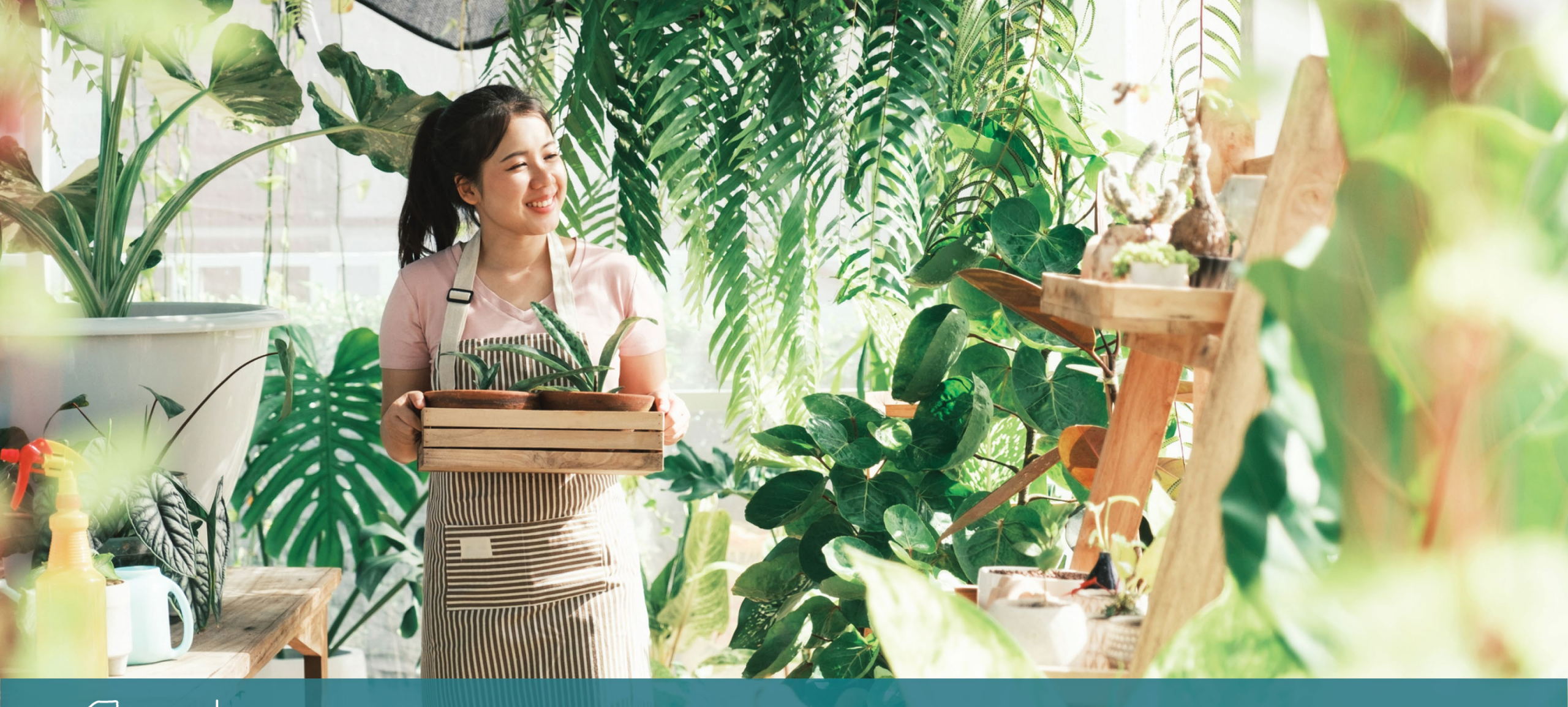

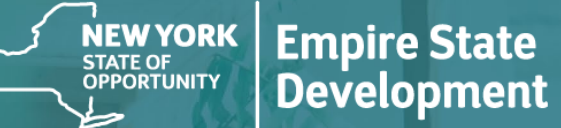

#### NY STATE SEED FUNDING

APPLICATION PORTAL POWERED BY LENDISTRY

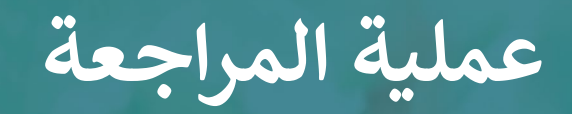

## عملية المراجعة

#### ما هو المطلوب لـ Lendistry لمراجعة طلبى؟

لكي تتم مراجعة طلبك بواسطة Lendistry، يجب إكمال العناصر التالية في بوابة Lendistry:

- ملء جميع الحقول في نموذج طلب التقديم؛
  - 2. تحميل جميع المستندات المطلوبة؛
  - . إثبات حسابك المصرفي عبر Plaid؛ و
    - 4. إثبات هويتك عبر Persona.

#### كيف سأعرف ما إذا تم منحي المنحة؟

تشتمل عملية تقديم الطلب لهذا البرنامج على مراحل متعددة من مراحل التحقق من الصحة. يجب عليك أولاً تلبية الحد الأدنى من متطلبات الأهلية للبرنامج من أجل النظر في حصولك على منحة. ملاحظة مهمة: لا يضمن استيفاء الحد الأدنى من متطلبات الأهلية منح المنحة.

بمجرد تحديد أنك تلبي الحد الأدنى من معايير الأهلية لهذا البرنامج، سيخضع طلبك بعد ذلك للتحقق النهائي لتحديد ما إذا تمت الموافقة عليك أو رفضك من الناحية التمويلية. كجزء من عملية التحقق هذه، سيُطلب منك تأكيد معلومات معينة بالتواصل المباشر عبر الهاتف. سيتواصل معك أحد أعضاء فريق Lendistry مباشرة لإكمال هذه العملية.

بمجرد التحقق من صحة طلبك بالكامل، ستتلقى رسالة بريد إلكتروني من Lendistry لإعلامك بما إذا تمت الموافقة عليك أو رفضك فيما يخص تمويل المنحة.

## كيف يُمكنني معرفة حالة طلبي الذي تقدمت به؟

يمكنك التحقّق من حالة طلبكَ في أيّ وقت عن طريق تسجيل الدخول إلى بوابة Lendistry باستخدام اسم المستخدم، وكلمة المرور، ورقم الهاتف المحمول الذي قمت بتسجيله. بمجرد تسجيل الدخول، ستظهر الحالة على لوحة التحكم.

> سجِّل الدخول إلى بوابة Lendistry من هنا: https://nyseedgrant.mylendistry.com/landing

لقد تم التحقق من صحة المستندات والمعلومات المصرفية الخاصة بي بالكامل وتمت الموافقة على تمويلي. متى سأحصل على التمويل؟

بمجرد التحقق من طلبك بالكامل والموافقة على تمويل المنحة، ستصبح اتفاقية الممنوح ونموذج W-9 متاحين لك في صيغة مستند **DocuSign** في بوابة Lendistry. يرجى تسجيل الدخول واتباع التعليمات من DocuSign لتوقيع كلا المستندين وتأريخهما والتوقيع بالأحرف الأولى من الاسم عليهما.

#### سجِّل الدخول إلى بوابة Lendistry من هنا:

https://nyseedgrant.mylendistry.com/landing

ملاحظة مهمة: لن يتم إطلاق أموالك حتى يتم تنفيذ اتفاقية المستفيد بالكامل.

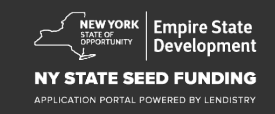

## مركز الاتصالات 585-0312 (888)

الاثنين - الجمعة 08:00 صباحًا - 5:00 مساءً التوقيت الشرقي

(Isonall)

روابط سريعة: نظرة عامة على البرنامج التعريفات متطلبات الأهلية مبالغ المنح الوثائق المطلوبة نصائح لتقديم الطلبات عملية التقدم بالطلب عملية المراجعة

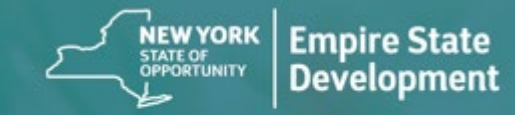

NY STATE SEED FUNDING

APPLICATION PORTAL POWERED BY LENDISTRY